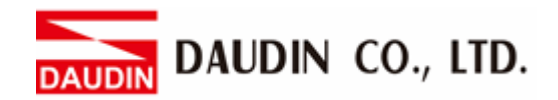

2302EN V2.0.0

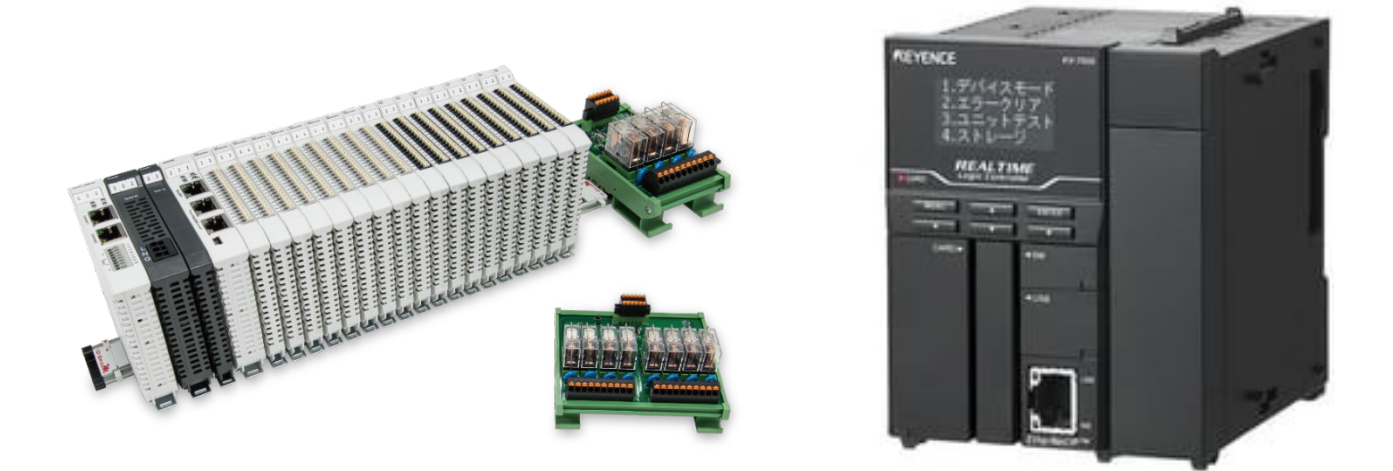

# iD-GRIDM and KV-7500 Series Modbus RTU Connection Operating Manual

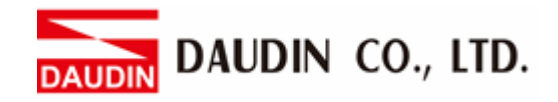

## **Table of Contents**

| 1. |     | Remote I/O Module System Configuration List | . 3 |
|----|-----|---------------------------------------------|-----|
|    | 1.1 | Product Description                         | 3   |
| 2. |     | KV-7500 Connection Setup                    | .4  |
|    | 2.1 | KV-7500 Hardware Connection                 | .4  |
|    | 2.2 | KV-7500 Connection Setup                    | 6   |

DAUDIN CO., LTD.

# **1. Remote I/O Module System Configuration List**

| Part No.   | Specification                                | Description      |
|------------|----------------------------------------------|------------------|
| GFMS-RM01S | Master Modbus RTU, 1 Port                    | Main Controller  |
| GFDI-RM01N | Digital Input 16 Channel                     | Digital Input    |
| GFDO-RM01N | Digital Output 16 Channel / 0.5A             | Digital Output   |
| GFPS-0202  | Power 24V / 48W                              | Power Supply     |
| GFPS-0303  | Power 5V / 20W                               | Power Supply     |
| 0170-0101  | 8 pin RJ45 female connector/RS-485 Interface | Interface Module |

## **1.1 Product Description**

- I. The interface module is used externally to convert KV-XL402's communication module (Modbus RTU) to a RJ45 connector
- II. The main controller is in charge of the management and dynamic configuration of I/O parameters and so on.
- III. The power module and interface module are standard for remote I/Os and users can choose the model or brand they prefer.

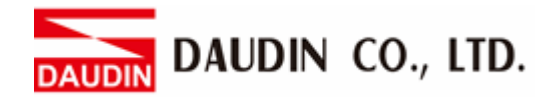

## 2. KV-7500 Connection Setup

This section details how to use the KV STUDIO software to connect KV-7500 and 1D-GRID. For more details, please refer to the <u>KV-XL202/XL402 User Manual</u>

## 2.1 KV-7500 Hardware Connection

### I. The connector is on the top of the KV-XL402 module and uses RS485 connections

#### ■KV-XL402 配線圖

(PORT1/PORT2 通用)

| 公共公司中国         | RS-422A/48 | 35(4線制) | RS-422A/485(2線制) |      |  |  |
|----------------|------------|---------|------------------|------|--|--|
| <b>壶T和用</b> 5元 | 信號名稱       | 信號方向    | 信號名稱             | 信號方向 |  |  |
| 1              | SDA-       | 輸出      | SR-              | 輸入輸出 |  |  |
| 2              | SDB+       | 輸出      | SR+              | 輸入輸出 |  |  |
| 3              | RDA –      | 輸入      | _                | _    |  |  |
| 4              | RDB +      | 輸入      | _                | -    |  |  |
| 5              | SG         | _       | SG               | _    |  |  |

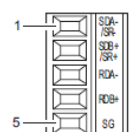

纜線的接出方向為連接 器正面側。

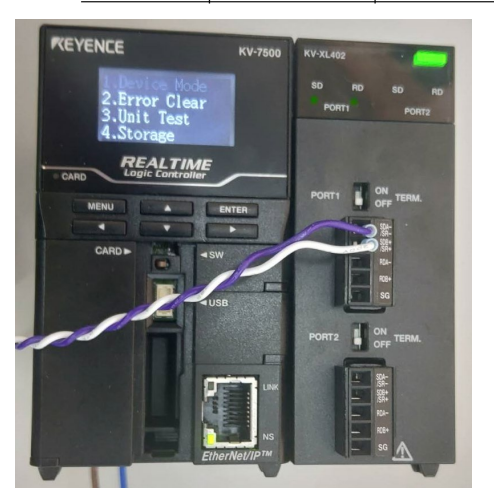

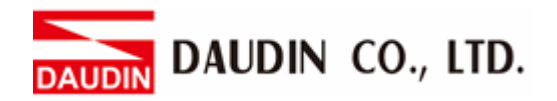

II. Connect KV-XL402's SR- to the interface module's pin 2 and SR+ to pin 1 to convert them to RJ45 connectors before connecting them to the main controller

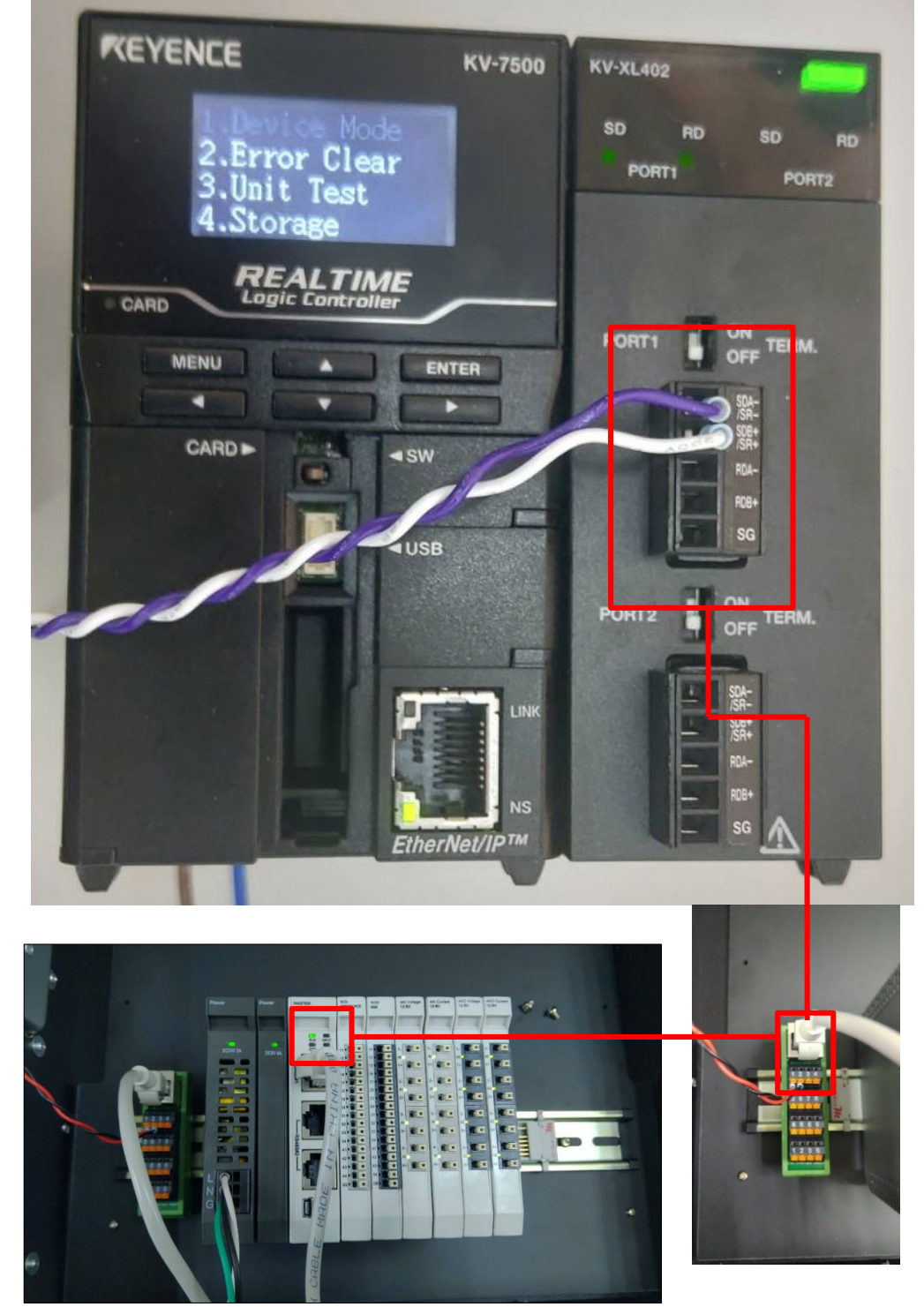

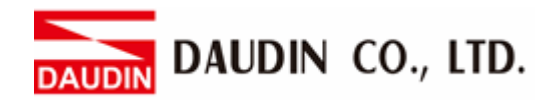

#### **KV-7500** Connection Setup 2.2

I. Launch KV STUDIO, click on "Unit Configuration" on the left and select "KV-7500"

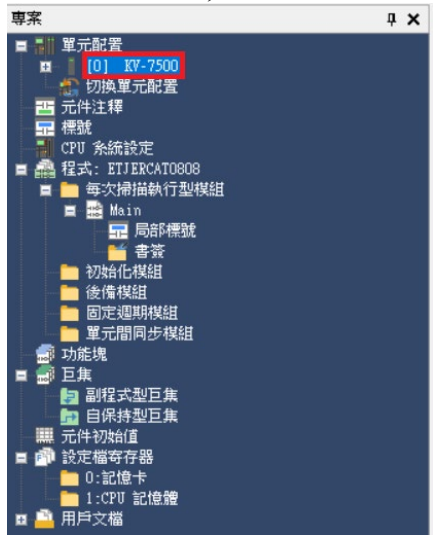

#### II. Within the Unit Editor, add "KV-XL402"

🛗 單元編輯器 - 編輯模式

| 🛗 單元編輯器 - 編輯                                        | <b>呈模式</b>                  |                                                                                   | - 🗆 X                                                                                                 |
|-----------------------------------------------------|-----------------------------|-----------------------------------------------------------------------------------|----------------------------------------------------------------------------------------------------|
| 檔案(F) 編輯(E)                                         | 轉換(P) 檢視(V) 選項(O)           | 視窗(W) 說明(H)                                                                       |                                                                                                    |
| 📲 💼 🛣                                               | b 🗗 🗹 🔳 🕅 🛒 😭               | 66 🗒 🔛 🖣 🏚 🏚 🔣 🔧 🙀 🕜                                                              |                                                                                                    |
|                                                     |                             | ▲ 単元                                                                              | Ф.                                                                                                    |
| 寬:S5mm<br>高:90mm<br>深:95mm<br>消耗電流:200mA<br>重量:270g | KV-7500<br>R30000<br>-33915 | 選擇單元(1) 設定<br>證書<br>定<br>定<br>定<br>定<br>定<br>定<br>定<br>定<br>定<br>定<br>定<br>定<br>定 | <ul> <li>(2)</li> <li>乙太網單元</li> <li>ス太網單元</li> <li>序列通訊單元</li> <li>序列通訊單元</li> <li>序列通訊單元</li> </ul> |
| 巡白                                                  |                             | •                                                                                 |                                                                                                    |
| /A 示.                                               |                             |                                                                                   | +                                                                                                    |
|                                                     | 行 編號 代碼                     | 消息                                                                                |                                                                                                    |
|                                                     |                             | 7                                                                                 |                                                                                                    |
| Ҝ ◀ ▶ ┡ │消息│                                        |                             | _ <                                                                               | >                                                                                                    |
|                                                     |                             | 編輯器 1 行, 2 列 OK                                                                   | 取消 應用                                                                                                 |

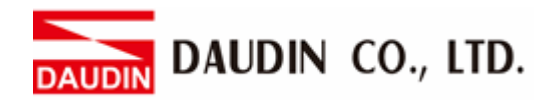

## III. Click on "KV-XL402" and in this demonstration, we will use Port 1

| 📟 單元編輯器 - 編輯模式                           |                 | _                    |              |
|------------------------------------------|-----------------|----------------------|--------------|
| 横安府 纸根序 蒜烯肉 检泪心 避頂(の) 泪索(() 治疗()         | -0              |                      |              |
|                                          | "<br>           |                      |              |
|                                          |                 |                      |              |
| 0 1                                      | 単元              | 1                    | ¢            |
| 寬:91mm KY-7500 KY-XL402                  | 選擇単元(1) 設定単元(2) |                      |              |
| 高:90mm<br>深:95mm                         | 🖓 TE 🖓 T 🚺 🔂    |                      | [1] KV-XL402 |
| 消耗電流:350mA                               | CPU元件讀取         |                      | ^            |
| 里里:460g                                  | □埠1             |                      |              |
| R30000 R34000                            | 動作模式            | PROTOCOL STUDIO      | 棋式           |
| -30913 -3005                             | 通訊指令使用量         | 標準(*)                |              |
|                                          | 元件分配類型          | DM (資料記憶體)           | (*)          |
|                                          | 2)1回            | KS-422A/485(2 §      | 录带」)         |
|                                          | 「認料位売月度         | 1152006ps<br>8.位元(水) | •            |
|                                          | 具本H立元表度<br>把始位元 | 1 位元(*)              |              |
|                                          | 停止位元            | 1 位元(*)              |              |
|                                          | 同位元             | 偶(*)                 |              |
|                                          | 林安攀封船團和口        | 無(*)                 | ~            |
|                                          | 設定鮑率。           |                      |              |
| 消息                                       |                 |                      | Ф            |
| 處理 行 編號 代碼                               | 消息              |                      |              |
|                                          | -               |                      |              |
| K ◀ ▶ H \ <u>消息</u> /                    | [] <            |                      | >            |
|                                          | 編輯器 1行,2列 OK    | 取消                   | 應用           |
| Operation Mode: Select "Protocol Studio" |                 |                      |              |
| Interface: RS-485 (2-wire)               |                 |                      |              |
| Baud: Select 115200bps                   |                 |                      |              |
| Ston Bit: 1                              |                 |                      |              |
| Darity Dit: Nono                         |                 |                      |              |
| ramy bit: None                           |                 |                      |              |

#### Notes:

\* The communication format setting must be consistent with  $i \Box - \Box R I D M$ 

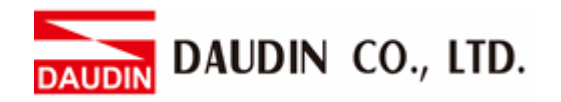

IV. Click on "Unit Configuration" on the left, select "KV-XL402" and then "PROTOCOL STUDIO"

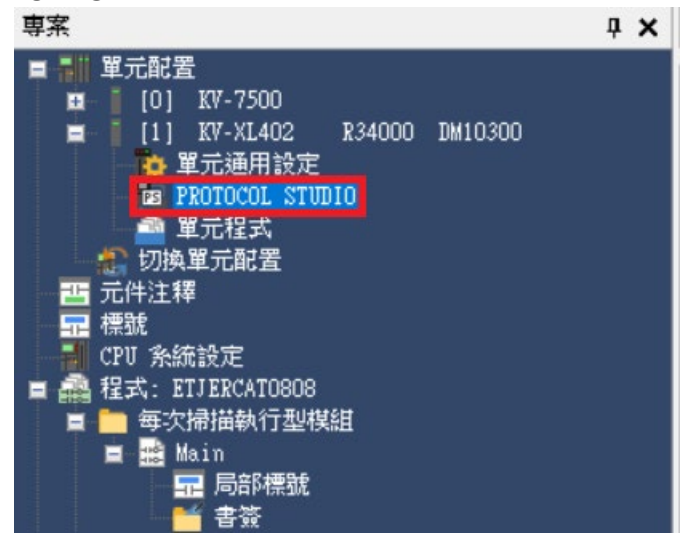

V. Select "Universal Protocol" and "Modbus RTU" 外部設備的選擇 ×

| ● 外部設備(E) ○ 手動設定(A) |                       |  |  |  |  |  |  |  |  |
|---------------------|-----------------------|--|--|--|--|--|--|--|--|
| 廠商(M)               | 通用協議 ~                |  |  |  |  |  |  |  |  |
| 類別(C)               | 全部~                   |  |  |  |  |  |  |  |  |
| 機型(T)               | Modbus/RTU 🗸          |  |  |  |  |  |  |  |  |
|                     | Modbus 協定(傳送模式 : RTU) |  |  |  |  |  |  |  |  |
| ✓ 追加基本的通訊指令(D)      |                       |  |  |  |  |  |  |  |  |
|                     | OK 取消                 |  |  |  |  |  |  |  |  |

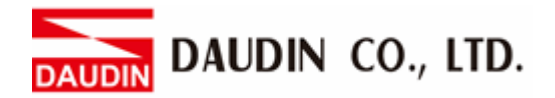

VI. Add the desired communication commands and select "Auto" under "Type" (the image is a demonstration of 17 hours of continuous reading/writing)

| 通訊法令         通訊法令         服金         経費         全統         後数         後数         後数           A6         形他         通訊法令         指電法         (፲፱(10)地)/000元(1)         単数元件         参数注釋         参数注释         校校校           No.         名称         形他         通販法法         (፲፱(10)地)/000元(1)          第出地站位址         校校会致           No.         原の(1)         原因(1)         原因(1)          第出地站位址 <th>後<br/>存放元件<br/>DM10326</th>                                                                                                    | 後<br>存放元件<br>DM10326 |
|----------------------------------------------------------------------------------------------------|----------------------|
| ND:         名称         形態         通常0.53         着電器         着電器         指定方法         (近(10)地)/(地)/(地)/(地)/(地)/(地)/(地)/(地)/(地)/(地)/                                                                                                    | 存放元件<br>DM10326      |
| D         D                                                                                                    | DM10326              |
| 0         R/Pi/R#存存器連續通知/         適面(自動)              み送け接收                                                                                                    | DM10326              |
| 0         [R/P]/保持寄存器連續通和/         過题(自動)         發送+接收          R35000         鼓動         DM10425         寫入起始位址           DM10425         DM10426         DM10425         Image: Compare the second second seco | DM10326              |
| 0 [K/m]/h3thd1fb8/25844440/ 3eta(1680)                                                                                                    | DM10520              |
|                                                                                                    |                      |
| ● DM10549 - DM10574 1 2013年1 0:正常回應                                                                                                    |                      |
| ▶ DM10676 具常代碼 1:具常回應                                                                                                    |                      |
|                                                                                                    |                      |
| (F)課題講教(01B)<br>(F)課題(12B)                                                                                                    |                      |
| (R) 探視等研修開催化(DB)<br>3 (R) (R) (R) (R) (R) (R) (R) (R) (R) (R)                                                                                                    |                      |
| (※) 理 医感到现象人 (UDI)<br>4 (※) 重 的 (A) 并在于器或入 (UOI)                                                                                                    |                      |
|                                                                                                    |                      |
| [1] [1] [1] [1] [1] [1] [1] [1] [1] [1]                                                                                                    |                      |
| 保護者容易運動意义(101)<br>7   など歌い 和美の101                                                                                                    |                      |
| (1)(保持等存務)(建業系入(0日)<br>8、区VIII(保持等存務)(建築原及)(建築系入(7日)                                                                                                    |                      |
| 9 Minitá?                                                                                                    |                      |
|                                                                                                    |                      |
|                                                                                                    |                      |
|                                                                                                    |                      |
| 13                                                                                                    |                      |
| 14                                                                                                    |                      |
|                                                                                                    | > v                  |

IV. Enter the values for register components (register settings should be based on the set communication commands)

|        |     | 1      | 2 | 3 | 4 | 5 | 6 | 7 | 8 | 9        | 10                         |
|--------|-----|--------|---|---|---|---|---|---|---|----------|----------------------------|
| 00001  |     | CR2002 |   |   |   |   |   |   |   |          | R34200                     |
|        |     | 常時ON   |   |   |   |   |   |   |   |          | KV-XL402[1]<br>PORT1 PS 動  |
|        |     | CR2002 |   |   |   |   |   |   |   | r MOV —  |                            |
| 00002  |     |        |   |   |   | - |   |   |   | #1       | DM10422                    |
| 000002 |     | 常時ON   |   |   |   |   |   |   |   |          | KV-XL402[1]<br>Modbus/RTU[ |
|        |     | CR2002 |   |   |   |   |   |   |   | r MOV —  |                            |
| 00003  | 常時( |        |   |   |   |   |   |   |   | #4096    | DM10423                    |
| 000004 |     | 常時ON   |   |   |   |   |   |   |   |          | KV-XL402[1]<br>Modbus/RTU[ |
|        |     | CR2002 |   |   |   |   |   |   |   | r MOV —— |                            |
| 00004  |     |        |   |   |   |   |   |   |   | #2       | DM10424                    |
| 000004 | 5   | 常時ON   |   |   |   |   |   |   |   |          | KV-XL402[1]<br>Modbus/RTU[ |

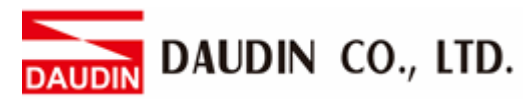

|                 |   | 1      | 2 | 3 | 4  | 5       | 6 | 7 | 8 | 9            | 10                         |
|-----------------|---|--------|---|---|----|---------|---|---|---|--------------|----------------------------|
| 00005           |   | CR2002 |   |   |    |         |   |   |   | MOV<br>#8192 | DM10425                    |
| 000008          | 8 | 常時ON   |   |   |    |         |   |   |   |              | KV-XL402[1]<br>Modbus/RTU[ |
| 00006           |   | CR2002 |   |   |    |         |   |   |   | MOV<br>#2    | DM10426                    |
| 000010          | ) | 常時ON   |   |   |    |         |   |   |   |              | KV-XL402[1]<br>Modbus/RTU[ |
|                 |   | CR2006 |   |   |    |         |   |   |   | r MOV —      |                            |
| 00007<br>000012 |   | ls時鐘脈波 |   |   |    |         |   |   |   | #65535       | DM10427                    |
|                 |   | CR2006 |   |   |    |         |   |   |   | r MOV —      |                            |
| 00008           |   |        |   |   | #0 | DM10427 |   |   |   |              |                            |
| 000014          | 4 | 1s時鐘脈波 |   |   |    |         |   |   |   |              |                            |

\*\* To use POTOCOL STUDIO's communication functions, we must initiate the bit for PS The address of the Port 1 in this demonstration is R34200.